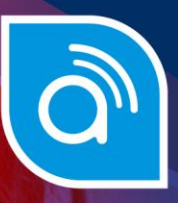

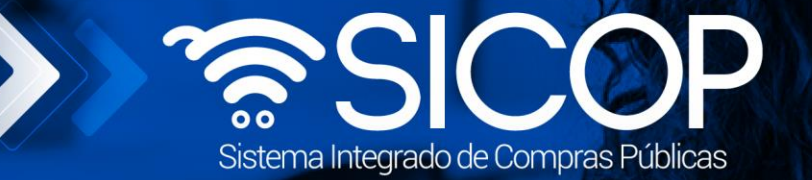

# Manual de prórroga al plazo de entrega del contrato

| DIF                      |                      |                      |
|--------------------------|----------------------|----------------------|
| Elaborado por:           | Revisado por:        | Aprobado por:        |
| Firma                    | Firma                | Firma                |
| Dayana Murillo Camacho   | Guisselle López Rubí | Guisselle López Rubí |
| Código: P-PS-091-04-2013 | Versión: 02          | Diciembre 2023       |

👬 www.racsa.go.cr 🖌 f in 🛛 🗖 Racsa\_cr

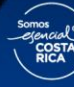

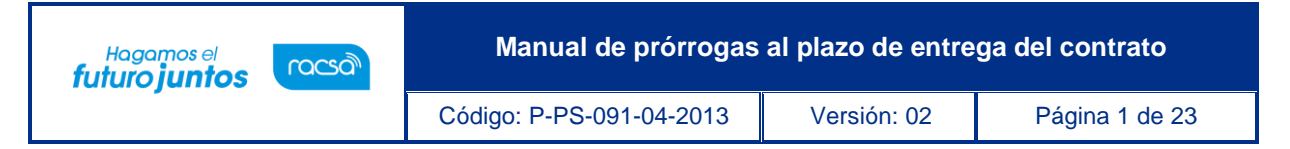

### Contenido

| 1.   | Diagrama de Proceso                                                                            | 2   |
|------|------------------------------------------------------------------------------------------------|-----|
| 2.   | Recibir solicitud de prórroga plazo de entrega                                                 | 3   |
| 3.   | Trámite de solicitud de prórroga plazo de entrega                                              | 5   |
| 3.1  | Proceso de distribución de criterio legal y criterio legal (En caso de haber solicitado criter | ·io |
| lega | l en la etapa anterior)                                                                        | 13  |
| 4. V | erificación de condiciones y elaboración del nuevo contrato (Proveeduria)                      | 19  |

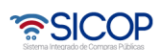

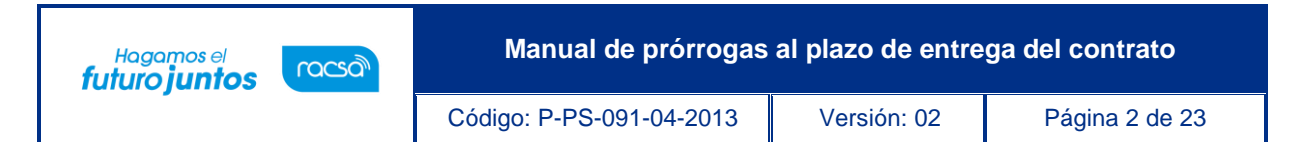

#### 1. Diagrama de Proceso

A continuación, se muestran los pasos generales para tramitar una prórroga al plazo de entrega solicitada por el contratista y el rol que debe tener el funcionario que realice el proceso.

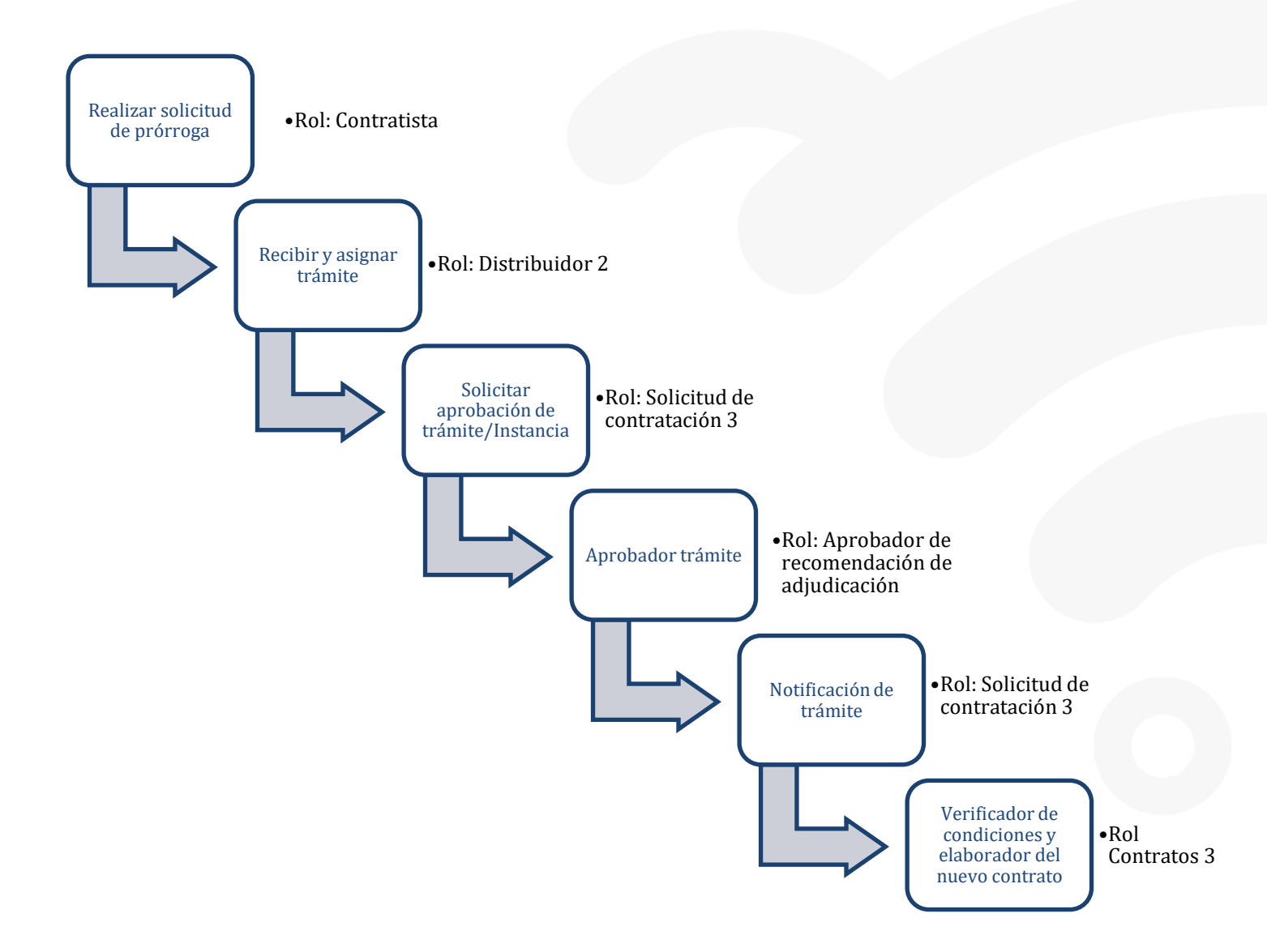

Código: P-PS-091-04-2013

#### 2. Recibir solicitud de prórroga plazo de entrega

El sistema mediante el módulo de "Modificación de contratos", una vez que los contratos están notificados y antes de su entrega, les permite a los proveedores realizar el proceso de solicitar prórrogas al plazo de entrega de los bienes adjudicados, correspondiéndole a la Institución valorar dicha solicitar y autorizarla o denegarla según resultado del análisis realizado.

#### **Consideraciones importantes:**

Actualización plazo de entrega: El sistema en forma automática al realizar esta notificación, importala información del nuevo plazo de entrega del bien o servicio, al módulo de recepción provisional ydefinitiva, y a los siguientes procesos de ejecución contractual.

**Notificación de solicitud realizada por el contratista:** Una vez que el contratista realiza la solicitud de prórroga, el sistema notifica por correo electrónico al rol "Distribuidor 2" informándole que se leha remitido de parte de un contratista solicitud de prórroga del plazo de entrega del contrato para su gestión.

 El funcionario de la Institución con el rol "Distribuidor 2", ingresa al menú "Contrato modificado", el sistema despliega la pantalla "Listado de contratos modificados", selecciona el trámite de interés, que está en estado "Distribuidor asignado" y presiona sobre la columna "Descripción del procedimiento".

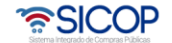

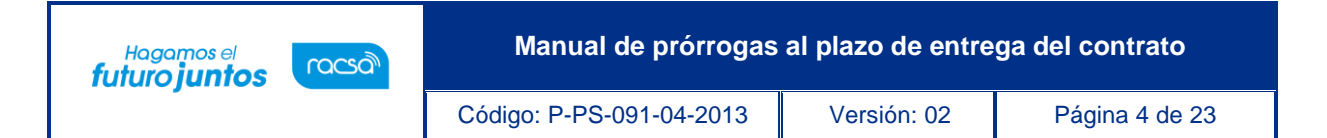

| Sistema Integrado de Compras                                                                                                    | Publ | icas C                                                                                           | APACITACION Instituto Costarric                         | ense de Electricidad - Oscar Ugarte            | Instituciones Compradora |  |  |  |  |  |  |  |  |                       |       |   |  |
|----------------------------------------------------------------------------------------------------|------|--------------------------------------------------------------------------------------------------|---------------------------------------------------------|------------------------------------------------|--------------------------|--|--|--|--|--|--|--|--|-----------------------|-------|---|--|
| Registro                                                                                                    | de U | Isuarios   Catálogo Bienes/Servi                                                                 | cios   Concursos   Consulta                             | de Proveedores   Compra por C                  | atálogo                  |  |  |  |  |  |  |  |  |                       |       |   |  |
| Cierre de Sesión Mi SICOF                                                                                                    |      |                                                                                                  |                                                         |                                                |                          |  |  |  |  |  |  |  |  |                       |       |   |  |
| especial<br>- Solicitud de contratación<br>- Consulta de Solicitud de la<br>autorización de<br>contratación directa                                                                                                    |      | Listado de Contratos M                                                                           | odificados                                              |                                                |                          |  |  |  |  |  |  |  |  |                       |       |   |  |
|                                                                                                    |      | Número de procedimiento                                                                          |                                                         | Número de Contrato                             |                          |  |  |  |  |  |  |  |  |                       |       |   |  |
| Consulta de Solicitud de<br>contratación     Recepción de solicitud de<br>información adicional                                                                                                    | an a | Número de solicitud de<br>modificación                                                           |                                                         |                                                |                          |  |  |  |  |  |  |  |  |                       |       |   |  |
|                                                                                                    |      | Tipo de modificación de contrato                                                                 | Todos                                                   | -                                              |                          |  |  |  |  |  |  |  |  |                       |       |   |  |
| (CGR)                                                                                                    |      | Descripción del procedimiento                                                                    |                                                         |                                                |                          |  |  |  |  |  |  |  |  |                       |       |   |  |
| Cartel     Joformación por institución                                                                                                    |      |                                                                                                  |                                                         |                                                |                          |  |  |  |  |  |  |  |  | Fecha de notificación |       |   |  |
| Otros     Común                                                                                                    |      |                                                                                                  |                                                         |                                                |                          |  |  |  |  |  |  |  |  | Estado                | Todos | • |  |
| Contratación Electrónica     Contratación Electrónica     Confección de contrato     Venficar las condiciones     del contrato     Contratos     Contrato modificado     Reception de solicitud de     información adicional     (CGR)     Finiquito     Resolución |      | 10 resultados 🔹                                                                                  |                                                         |                                                | Consultar                |  |  |  |  |  |  |  |  |                       |       |   |  |
|                                                                                                    |      | Número de<br>procedimiento/<br>Número de solicitud de Des<br>modificación/<br>Número de Contrato | scripción del procedimiento                             | Nombre de Fecha de<br>contratista notificación | Estado                   |  |  |  |  |  |  |  |  |                       |       |   |  |
|                                                                                                    |      | 2022LE000015-00004<br>00001<br>723201300000000<br>0432013000100030                               | iszo de entrega<br>BREVIADA<br>rapatos puntera de acero | MIGUEL HERNANDEZ En trámite                    | Distribuidor asignado    |  |  |  |  |  |  |  |  |                       |       |   |  |

- El sistema despliega la pantalla "Solicitud de prórroga del plazo de entrega", donde en la sección [8. Información del bien, servicio u obra] en el campo "Ver detalle" se puede ver la información del plazo de prórroga que el contratista está solicitando, la cual está justificado en la sección [9. Información de Solicitud de Modificaciones].
- Para poder continuar con el proceso e n la sección [10. Asignar trámite] se debe asignar el mismo, se completan los campos y se procede a asignar al funcionario con el rol "Solicitud de contratación 3", responsable de tramitar la solicitud. Se debe oprimir el botón "Asignar", el sistema asigna el estado a la solicitud quedando "En trámite" y adicionalmente envía aviso al correo electrónico del rol "Solicitud de contratación 3", informándole que se le ha asignado un trámite.

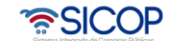

| Hagamos el<br><b>futuro juntos</b> | ര്മാന | Manual de prórrogas al plazo de entrega del contrato |             |                |  |  |
|------------------------------------|-------|------------------------------------------------------|-------------|----------------|--|--|
|                                    |       | Código: P-PS-091-04-2013                             | Versión: 02 | Página 5 de 23 |  |  |

| [10. Asignar trámit<br>Asignar trámite | e]                                                                    |                                   |
|----------------------------------------|-----------------------------------------------------------------------|-----------------------------------|
| *Encargado                             | G4000042139002 Buscar<br>MLINK<br>Oscar Ugarte                        | 88888888<br>ougarte11@hotmail.com |
| *Título                                | Asigna solicitud prórroga plazo de entrega compra de zapatos          |                                   |
| *Contenido                             | Favor proceder con lo que corresponda según procedimiento establecido |                                   |
| Asignar                                |                                                                       | Listado                           |

#### 3. Trámite de solicitud de prórroga plazo de entrega

 El funcionario asignado con el rol "Solicitud de contratación 3" ingresa al menú "Contrato modificado", el sistema despliega la pantalla "Listado de contratos modificados", selecciona el trámite de interés, que está en estado "En trámite" y presiona sobre el campo "Descripción del procedimiento".

| especial<br>• Solicitud de contratación<br>• Consulta de Solicitud de la                                         | 💭 Listado de Contratos Modificados                                                |                                                           |                                                |            |  |
|----------------------------------------------------------------------------------------------------|-----------------------------------------------------------------------------------|-----------------------------------------------------------|------------------------------------------------|------------|--|
| autorización de<br>contratación directa                                                                          | Número de procedimiento                                                           |                                                           | Número de Contrato                             | ł          |  |
| Consulta de Solicitud de                                                                                         | Número de solicitud de<br>modificación                                            |                                                           |                                                |            |  |
| •Recepción de solicitud de                                                                                       | Tipo de modificación de contrato                                                  | Todos                                                     | •                                              |            |  |
| Información adicional<br>(CGR)                                                                                   | Descripción del procedimiento                                                     |                                                           |                                                |            |  |
| Licitación Electrónica     Cartel                                                                                | Fecha de notificación                                                             | ~                                                         |                                                |            |  |
| <ul> <li>Información por institución</li> <li>Otros</li> </ul>                                                   | Estado                                                                            | Todos                                                     | T                                              |            |  |
| - Común                                                                                                    | 10 resultados 👻                                                                   |                                                           |                                                | Consultar  |  |
| Contratación Electrónica     Confección de contrato     Verificar las condiciones     del contrato     Contratos | Número de<br>procedimiento/<br>Número de solicitud de De:<br>modificación/        | scripción del procedimiento                               | Nombre de Fecha de<br>contratista notificación | Estado     |  |
| · Contrato modificado                                                                                            | Número de Contrato                                                                |                                                           |                                                |            |  |
| <ul> <li>Recepción de solicitud de<br/>información adicional<br/>(CGR)</li> <li>Finiquito</li> </ul>             | 2022LE-000015-00004<br>00001<br>723201300000000<br>0432013000100030<br>Compra del | olazo de entrega<br>IBREVIADA<br>zapatos puntera de acero | MIGUEL HERNANDEZ En trámite                    | En trámite |  |

www.sicop.go.cr

SICOP

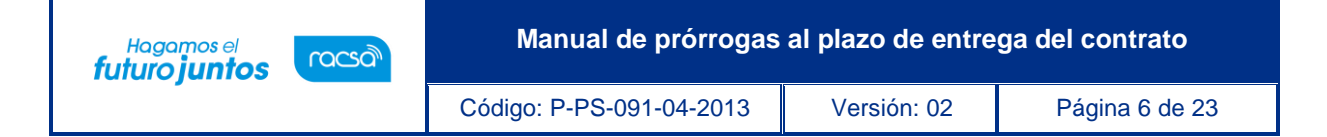

- Se despliega la pantalla "Solicitud de prórroga del plazo de entrega", al final de la pantalla se habilita una sección de aprobación para que el encargado apruebe la solicitud de prórroga. Además de los botones para en caso de ser necesario el usuario solicite alguna modificación, aclaraciones, o rechace la solicitud de prórroga. También se activa el botón "Solicitar criterio legal" que es facultativo, en caso de requerir utilizarse se enviaría al área legal para su criterio.
- En caso de que se rechace la prórroga en esta etapa se finaliza el trámite y al contratista se le notifica el rechazo y se le habilita la opción para poder solicitar nuevamente la prórroga. En caso de que se apruebe se habilita más adelante otros procesos de aprobación o autorización para darle el debido trámite a la prórroga.

|                 | Se aprueba la prórroga para continuar con su revisión                                                                                                    | ^      |  |  |  |
|-----------------|----------------------------------------------------------------------------------------------------|--------|--|--|--|
| * Contenido     |                                                                                                    | ~      |  |  |  |
|                 | Examinar                                                                                                    | Agrega |  |  |  |
| Archivo adjunto | <ul> <li>* Una vez seleccionado el archivo, hacer clic en el ícono agregar</li> <li>* Los archivos ya agregados podrán ser eliminados haciendo clic en el ícono eliminar</li> <li>* Al realizar el click en recuperar se cancela la eliminación</li> <li>* La capacidad máxima de almacenamiento para cada archivo es de 10 MB</li> <li>* La cantidad máxima de archivos es noventa y nueve</li> </ul> |        |  |  |  |

• Se aprueba y se procede con el proceso de firma digital.

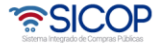

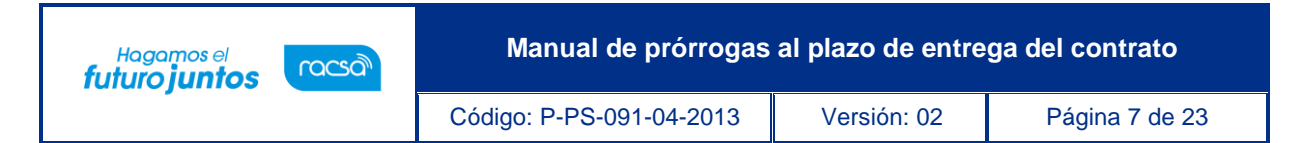

**Nota:** El solicitar criterio legal es facultativo, pero una vez solicitado, el sistema no permite continuarsin haberse resuelto el trámite de criterio legal. Los pasos para este proceso se describen en el apartado 3.1

Una vez que se aprueba el sistema habilito las opciones para enviar el trámite a
aprobar por medio del botón "Asignar Aprobador" (este paso es opcional) en caso
de que se requiera solicitar una aprobación o recomendación a la jefatura, la unidad
técnica o el Administrador del Contrato. Y el botón "Remitir a instancia respectiva"
el cual es un paso obligatorio donde se le envía la prórroga a la instancia respectiva
que adjudica para que proceda con la aprobación final de la prórroga.

| Historial de Aprobación Historial  | le la Solicitud de Aprobación                         | Aclaraciones(0) |
|------------------------------------|-------------------------------------------------------|-----------------|
| Fecha y hora de Procesamiento      | 27/11/2013 09:58                                      |                 |
| Resultado de aprobación            | Aprobado                                              | Verificar Firma |
|                                    | G4000042139012                                        |                 |
| Aprobador                          | MLINK                                                 | 88888888        |
|                                    | Fabiola Cabezas                                       | test@abc.com    |
| Contenido                          | Se aprueba la prórroga para continuar con su revisión | \$              |
| Archivo adjunto                    | El archivo no existe.                                 |                 |
|                                    |                                                       |                 |
| Solicitar aprobación Remitir a ins | tancia respectiva                                     | Listado         |

 Se presiona el botón "Solicitar aprobación" que el sistema tiene habilitado y se despliega la pantalla "Solicitud de prórroga del plazo de entrega", el usuario completa los campos de la sección [13. Información detallada de recomendación de adjudicación] selecciona al funcionario correspondiente de realizar la aprobación y presiona el botón "Solicitar aprobación". La modificación queda en estado "Recomendación en trámite".

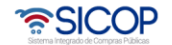

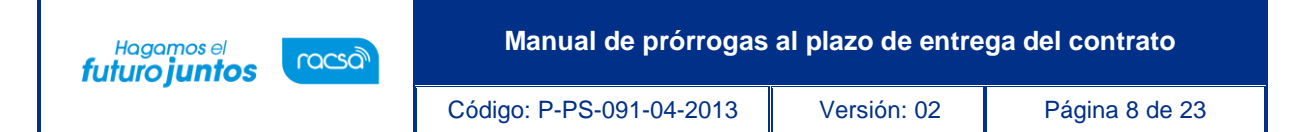

| Clasificación de<br>aprobación | Aprobación secuencial A <sup>®</sup> robación paralela                                                                                                    |                                                                                    |
|--------------------------------|----------------------------------------------------------------------------------------------------|------------------------------------------------------------------------------------|
| *Aprobador                     | G4000042139002 Buscar                                                                                                    |                                                                                    |
|                                | MLINK                                                                                                    | 8888888                                                                            |
|                                | Oscar Ugarte                                                                                                    | ougarte11@hotmail.com                                                              |
|                                | Buscar Limpiar                                                                                                    |                                                                                    |
| Aprobador                      |                                                                                                    |                                                                                    |
|                                | Buscar                                                                                                    |                                                                                    |
| Aprobador                      |                                                                                                    |                                                                                    |
| Titulo de la solicitud         | Aprobarsolicitud de modificación de contrato                                                                                                    |                                                                                    |
|                                | Favor aprobar solicitud de modificación de contrato                                                                                                    | *                                                                                  |
| Contenido de solicitud         |                                                                                                    |                                                                                    |
|                                |                                                                                                    | Examinar. Agregar                                                                  |
| Archivo adjunto                | *Una vez seleccionado el archivo, hacer clic en el í co<br>*Los archivos ya agregados podrán ser eliminados ha<br>*Al realizar el click en recuperar se cancela la eliminac<br>*La capacidad máxima de almacenamiento para cad | ono agregar<br>aciendo clic en el í cono eliminar<br>ción<br>a archivo es de 10 MB |

- En caso de solicitar la aprobación el funcionario encargado de la aprobación ingresa al menú "Aprobación", el sistema despliega la pantalla "Listado de aprobación", presiona sobre la columna "Descripción del procedimiento" del trámite de interés que debe estar en estado "Sin tramitar".
- El sistema despliega la pantalla "Solicitud de prórroga al plazo de entrega", habilita los botones "Procesar aclaración" en caso de requerir aclaración sobre la modificación, "Solicitar modificación" en caso de requerirlo, "Cambiar de aprobador" y "Rechazar", en caso de decidir no aprobar la modificación.

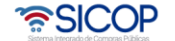

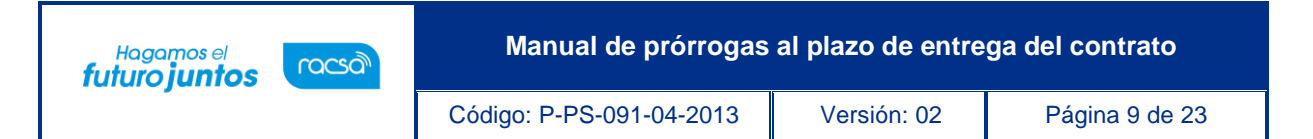

 Después de revisar la modificación enviada, para aprobarla presiona el botón "Aprobar", el sistema realiza el proceso de firma digital y cambia el estado a la solicitud de modificación a "Recomendación aprobada".

| <ul> <li>Recepción de solicitud de<br/>información adicional<br/>(CGR)</li> <li>Finiquito</li> </ul>                                          | 0 | Listado de aprobación        |                              |                         |                                                       |                                               |                  |          |
|----------------------------------------------------------------------------------------------------|---|------------------------------|------------------------------|-------------------------|-------------------------------------------------------|-----------------------------------------------|------------------|----------|
| Resolución     Resclución     Inclusión y Exclusión de     productos     Orden de pedido     Aprobación Interna     - Solicitudes de Criterio |   | Etapa del proceso            |                              | Todos                   |                                                       |                                               |                  |          |
|                                                                                                    |   | Número de procedir           | niento                       |                         |                                                       |                                               |                  |          |
|                                                                                                    |   | Tipo de procedimier          | ito                          | Todos                   | -                                                     |                                               |                  |          |
|                                                                                                    |   | Descripción del pro          | cedimiento                   |                         |                                                       |                                               |                  |          |
| Legal<br>+ Criterio Legal                                                                                                    |   | Estado                       |                              | Todos                   | •                                                     |                                               |                  |          |
| Recepción     Gestión de Recepción                                                                                                    |   | 10 resultados 👻              |                              |                         |                                                       |                                               | Consultar        |          |
| Consulta de Solicitudes     Pago Electrónico                                                                                                  |   | Número de<br>procedimiento   | Descripe                     | ción del procedimiento  | Etapa del proceso                                     | Fecha y hora de<br>solicitud                  | Estado           |          |
| Gestión de Pago     Gestión de Pago de     Remate     Reporte de Retenciónes     Multa y Cláusula Penal     Garantía Electrónica              |   | 2022LE-000015-<br>0000400001 | Compra de z                  | apatos puntera de acero | Solicitud de modificación<br>(Recomendación opcional) | 26/03/2013 16:09                              | Sin Tramitar     |          |
|                                                                                                    |   |                              | 2022LE-000015-<br>0000400001 | Compra de z             | apatos puntera de acero                               | Solicitud de modificación<br>(Criterio Legal) | 26/03/2013 15:08 | Aprobado |
|                                                                                                    |   | 2022LE-000015-<br>0000400001 | Compra de z                  | apatos puntera de acero | Contrato modificado (Unidades solicitantes)           | 25/03/2013 17:54                              | Aprobado         |          |
| Aprobación                                                                                                    |   | 2022LE-000015-               | Compra de z                  | apatos puntera de acero | Solicitud de modificación                             | 25/03/2013 16:28                              | Aprobado         |          |

|                 | Se aprueba la recomendacion de modificación.                                                                                                    |
|-----------------|----------------------------------------------------------------------------------------------------|
| * Contenido     | ~                                                                                                    |
| Archivo adjunto | Examinar Agregar <sup>*</sup> Una vez seleccionado el archivo, hacer clic en el ícono agregar <sup>*</sup> Los archivos ya agregados podrán ser eliminados haciendo clic en el ícono eliminar <sup>*</sup> Al realizar el click en recuperar se cancela la eliminación <sup>*</sup> La capacidad máxima de almacenamiento para cada archivo es de 10 MB <sup>*</sup> La cantidad máxima de archivos es noventa y nueve |

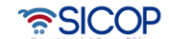

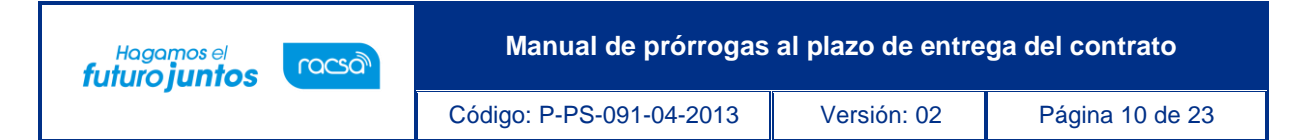

 Después de estar la recomendación aprobada y habiendo recibido correo electrónico informándole que la solicitud ha sido aprobada, el Encargado de la prórroga (rol "Solicitud de contratación 3") presiona el botón "Remitir a la instancia respectiva", ubicado al final de la pantalla.

| Historial de Aprobación Historial d | e la Solicitud de Aprobación                          | Aclaraciones(0)          |
|-------------------------------------|-------------------------------------------------------|--------------------------|
| Fecha y hora de Procesamiento       | 27/11/2013 09:58                                      |                          |
| Resultado de aprobación             | Aprobado                                              | Verificar Firma          |
| Aprobador                           | G4000042139012<br>MLINK<br>Fabiola Cabezas            | 88888888<br>test@abc.com |
| Contenido                           | Se aprueba la prórroga para continuar con su revisión |                          |
| Archivo adjunto                     | El archivo no existe.                                 |                          |
| Solicitar aprobación Remitir a inst | ancia respectiva                                      | Listado                  |

 Se habilita una nueva sección "Solicitud de aprobación", se selecciona al funcionario con el rol "Adjudicación 1", que es el funcionario que tiene la competencia para tomar el acto de modificación del contrato, se completan los campos y se presiona el botón "Solicitar aprobación".

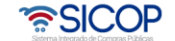

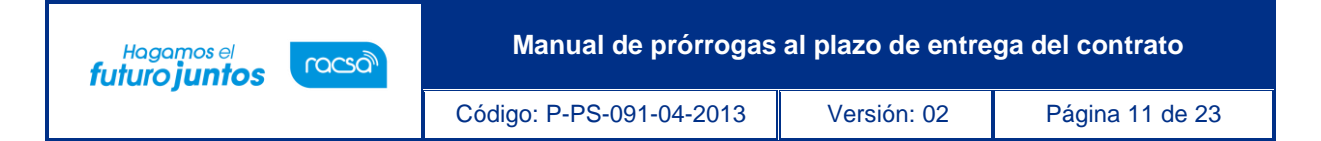

| Solicitud de aprobación         |                                                                                                    |                   |
|---------------------------------|----------------------------------------------------------------------------------------------------|-------------------|
| *Clasificación de<br>aprobación | Aprobación secuencial     Aprobación paralela                                                                                                    |                   |
|                                 | G4000042139012 Buscar                                                                                                    |                   |
| *Aprobador                      | MLINK                                                                                                    | 88888888          |
|                                 | Fabiola Cabezas                                                                                                    | test@abc.com      |
| Aprobador                       | Buscar                                                                                                    |                   |
| Aprobador                       | Buscar                                                                                                    |                   |
| *Título de la solicitud         | SOLICITUD DE APROBACION DE INSTANCIA                                                                                                    |                   |
| *Contenido de solicitud         | FAVOR REVISAR Y APROBAR                                                                                                    | $\langle \rangle$ |
|                                 | Examinar                                                                                                    | Agregar           |
| Archivo adjunto                 | <ul> <li>* Una vez seleccionado el archivo, hacer clic en el ícono agregar</li> <li>* Los archivos ya agregados podrán ser eliminados haciendo clic en el ícono eliminar</li> <li>* Al realizar el click en recuperar se cancela la eliminación</li> <li>* La capacidad máxima de almacenamiento para cada archivo es de 10 MB</li> <li>* La cantidad máxima de archivos es noventa y nueve</li> </ul> |                   |
| Solicitar aprobación            |                                                                                                    | Listado           |

- El funcionario encargado de la aprobación (rol "Adjudicación 1") ingresa al menú "Aprobación", el sistema despliega la pantalla "Listado de aprobación", presiona sobre la columna "Descripción del procedimiento" del trámite de interés que debe estar en estado "Sin tramitar".
- El sistema despliega la pantalla "Solicitud de prórroga al plazo de entrega", habilita los botones "Procesar aclaración" en caso de requerir aclaración sobre la modificación, "Solicitar modificación" en caso de requerirlo, "Cambiar de aprobador" y "Rechazar", en caso de decidir no aprobar la modificación.

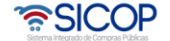

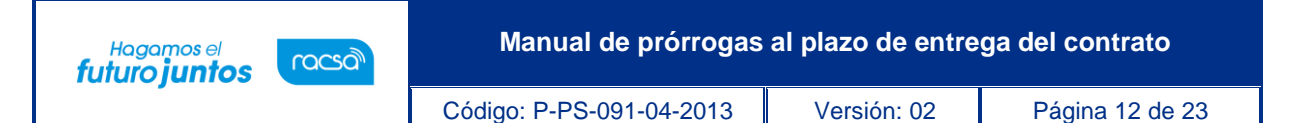

**Nota:** Cuando el trámite de modificación de contrato queda en estado "Modificación aprobada", el sistema actualiza el expediente electrónico. Además, el sistema en este momento envía aviso al correo electrónico del rol "Solicitud de contratación 3", informándoles que se ha aprobado la solicitud de modificación de prórroga del plazo de entrega solicitada.

Después de quedar aprobada la solicitud de prórroga del plazo de entrega, el usuario encargado del trámite (rol "Solicitud de contratación 3") ingresa desde el menú "Contrato modificado" a la pantalla "Listado de contratos modificados", presionando sobre la columna "Descripción del procedimiento" ingresa al trámite que debe estar en estado "Modificación aprobada".

| Licitación Electrónica     Cartel                                                                      | 💭 Listado de Contratos M                                                                     | odificados                                                                        |                          |                          |                          |
|----------------------------------------------------------------------------------------------------|----------------------------------------------------------------------------------------------|-----------------------------------------------------------------------------------|--------------------------|--------------------------|--------------------------|
| Información por institución     Otros     Común                                                        | Número de procedimiento                                                                      |                                                                                   | Número de Contrato       |                          | -                        |
| Contratación Electrónica                                                                               | Número de solicitud de<br>modificación                                                       |                                                                                   |                          |                          |                          |
| Confección de contrato     Vertificar las condiciones                                                  | Tipo de modificación de contrato                                                             | Todos                                                                             | •                        |                          |                          |
| del contrato                                                                                           | Descripción del procedimiento                                                                |                                                                                   |                          |                          |                          |
| · Contrato modificado                                                                                  | Fecha de notificación                                                                        | - II                                                                              | <b>1</b>                 |                          |                          |
| información adicional                                                                                  | Estado                                                                                       | Todos                                                                             | •                        |                          |                          |
| (CGR)<br>• Finiquito<br>• Resolución                                                                   | 10 resultados 👻                                                                              |                                                                                   |                          |                          | Consultar                |
| <ul> <li>Rescisión</li> <li>Inclusión y Exclusión de<br/>productos</li> <li>Orden de pedido</li> </ul> | Número de<br>procedimiento/<br>Número de solicitud de<br>modificación/<br>Número de Contrato | Descripción del procedimiento                                                     | Nombre de<br>contratista | Fecha de<br>notificación | Estado                   |
| Aprobación Interna     Solicitudes de Criterio     Legal     Criterio Legal                            | 2022LE-000015-0000400<br>001<br>1072013000100005<br>0432013000100030                         | n unilateral dei contrato (Aumento)<br>I ABREVIADA<br>le zapatos puntera de acero | MIGUEL HERNANDEZ<br>LARA | En trámite               | Modificación<br>aprobada |

 El sistema despliega la pantalla "Solicitud de prórroga del plazo de entrega", el usuario presiona el botón ubicado al final de la pantalla "Registrar notificación de modificación", el sistema despliega la pantalla emergente "Notificación de modificación de contrato", pantalla que se utiliza para informar al contratista que se ha aprobado una modificación de un contrato, y se presiona el botón "Guardar".

| Hogomos el<br>futuro juntos | Manual de prórrogas      | al plazo de entre | ga del contrato |
|-----------------------------|--------------------------|-------------------|-----------------|
|                             | Código: P-PS-091-04-2013 | Versión: 02       | Página 13 de 23 |
| Notificación do mod         | fersión de contrate      |                   |                 |

| Se informa que se ha aprobado solicitud de prórroga del plazo de entrega del cont<br>zapatos puntera de acero. | trato de | * |
|----------------------------------------------------------------------------------------------------|----------|---|
|                                                                                                    |          |   |
|                                                                                                    |          | - |

 El usuario al presionar el botón "Generar documento electrónico" el sistema genera documento electrónico, se presiona el botón "Enviar" y se firma digitalmente el documento. El sistema adicionalmente envía correo electrónico al contratista y al rol "Contrato 3" comunicándoles de la aprobación de la solicitud de modificación de contrato y actualiza el estado del trámite en "Solicitud de modificación de contrato notificado".

## 3.1 Proceso de distribución de criterio legal y criterio legal (En caso de haber solicitado criterio legal en la etapa anterior)

 El usuario con el rol "Distribuidor 1" para distribuir o asignar a lo interno de su unidad el criterio legal solicitado ingresa al menú "Solicitudes de criterio legal". El sistema despliega la pantalla "Listado de solicitud de revisión", donde el usuario presiona sobre la columna "Descripción" de la solicitud de interés que debe estar en estado "Sin tramitar".

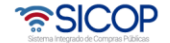

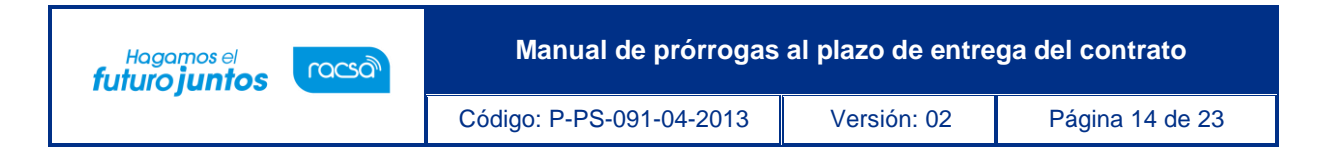

| Confratación Electronica     Confección de contrato     Verificar las condiciones | Listado de so                | icitud de r             | evision          |                           |                         |                              |              |
|-----------------------------------------------------------------------------------|------------------------------|-------------------------|------------------|---------------------------|-------------------------|------------------------------|--------------|
| del contrato<br>· Contratos                                                       | Tipo de trámite              |                         | Todos            |                           | •                       |                              |              |
| Contrato modificado     Número de procedimiento                                   |                              | ento                    |                  |                           |                         |                              |              |
| <ul> <li>Recepción de solicitud de<br/>información adicional<br/>(CGR)</li> </ul> | Tipo de procedimiento        | I.                      | Todos            |                           |                         |                              |              |
| Finiquito                                                                         | Número de Referencia         | 1                       |                  |                           |                         |                              |              |
| Resolución<br>Rescisión                                                           | Descripción                  |                         |                  |                           |                         | ]                            |              |
| Inclusión y Exclusión de<br>productos                                             | Estado                       |                         | Todos            | .▼                        |                         |                              |              |
| Orden de pedido                                                                   | Rango de fechas de se        | olicitud                | 24/01/2013       | 3 🔲 ~ 25/03/2013 📰        |                         |                              |              |
| Aprobación Interna<br>Solicitudes de Criterio<br>Legal                            | ■ 10 resultados -            |                         |                  |                           |                         |                              | Consultar    |
| Conterio Legal<br>Recepción                                                       | Número de<br>procedimiento   | Desc                    | :ripción         | Tipo de trâmite           | Número de<br>Referencia | Fecha y hora<br>de solicitud | Estado       |
| Gestión de Recepción<br>Consulta de Solicitudes                                   | 2013LA-000015-<br>0000400001 | Compra de<br>puntera de | zapatos<br>acero | Solicitud de modificación | 0432013000100030        | 25/03/2013<br>09:11          | Sin tramitar |

El sistema despliega la "Solicitud de modificación" que se está tramitando. El usuario presiona el botón "Asignar verificador legal", el sistema habilita la sección [11. Asignación de verificador legal] se selecciona al funcionario encargado de emitir criterio legal, que debe tener el rol de "Aprobación interna 1" y presiona el botón "Solicitar Verificación".

| [11. Asignación de verificado | r legal]                                       |                                   |
|-------------------------------|------------------------------------------------|-----------------------------------|
| Verificación legal solicitada |                                                |                                   |
| * Verificador de unidad legal | G4000042139002 Buscar<br>MLINK<br>Oscar Ugarte | 88888888<br>ougarte11@hotmail.com |
| Solicitar Verificación        |                                                | Listado                           |

 El funcionario con el rol "Aprobación interna 1" seleccionado para emitir criterio legal ingresa al menú "Criterio legal". El sistema despliega la pantalla "Listado de verificación legal", donde el usuario presiona sobre la columna "Descripción" de la solicitud de interés que debe estar en estado "No procesado".

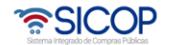

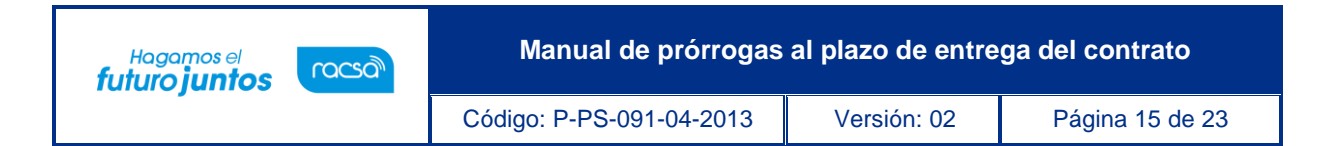

| Contratación Electrónica     Confección de contrato     Verificar las condiciones |   | 💭 Listado de verifi          | caciór | n legal                        |                              |                         |                              |                 |
|-----------------------------------------------------------------------------------|---|------------------------------|--------|--------------------------------|------------------------------|-------------------------|------------------------------|-----------------|
| del contrato<br>· Contratos                                                       |   | Tipo de trâmite              |        | Todos                          |                              | •                       |                              |                 |
| Contrato modificado                                                               |   | Número de procedimient       | 0      |                                |                              |                         |                              |                 |
| información adicional                                                             |   | Tipo de procedimiento        |        | Todos                          | •                            |                         |                              |                 |
| ·Finiquito                                                                        |   | Número de Referencia         |        |                                |                              |                         |                              |                 |
| · Resolución<br>· Rescisión                                                       |   | Descripción                  |        | [                              |                              |                         |                              |                 |
| <ul> <li>Inclusión y Exclusión de<br/>productos</li> </ul>                        |   | Estado                       |        | Todos                          | •                            |                         |                              |                 |
| - Orden de pedido                                                                 |   | Rango de fechas de solic     | itud   | 24/01/2013 📰 ~ 25              | /03/2013                     |                         |                              |                 |
| Aprobación Interna     Solicitudes de Criterio     Legal                          | ш | 10 resultados 👻              |        |                                |                              |                         |                              | Consultar       |
| Criterio Legal     Recepción                                                      |   | Número de<br>procedimiento   |        | Descripción                    | Tipo de trámite              | Número de<br>Referencia | Fecha y hora<br>de solicitud | Estado          |
| Gestion de Recepción     Consulta de Solicitudes                                  |   | 2022LE-000015-<br>0000400001 | Comp   | pra de zapatos puntera de<br>o | Solicitud de<br>modificación | 0432013000100030        | 25/03/2013<br>09:34          | No<br>procesado |
| Pago Electrónico     Gestión de Pago                                              |   |                              |        |                                |                              |                         | 1 resultados ( 1             | de 1 páginas ]  |

 El sistema despliega la pantalla "Solicitud de prórroga del plazo de entrega" que se está tramitando, habilita la sección [11. Información de verificación legal], donde el usuario puede solicitar alguna aclaración que considere necesario, y finalmente para emitir criterio legal completa los campos de la sección y presiona el botón "Registrar verificación".

| Información de verificación |                                                                                                    |             |
|-----------------------------|----------------------------------------------------------------------------------------------------|-------------|
|                             | Elaboración de contenido para procesar : Elaboración directa                                                                                                    |             |
| * Contenido                 | Espacio para emitir el criterio legal solicitado.                                                                                                    | ŕ           |
|                             | Framinar                                                                                                    | ,<br>orenar |
| Archivo adjunto             | * Una vez seleccionado el archivo, hacer clic en el ícono agregar<br>* Los archivos ya agregados podrán ser eliminados haciendo clic en el ícono eliminar<br>* Al realizar el click en recuperar se cancela la eliminación<br>* La capacidad máxima de almacenamiento para cada archivo es de 10 MB<br>* La cantidad máxima de archivos es noventa y nueve | groga       |

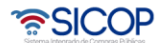

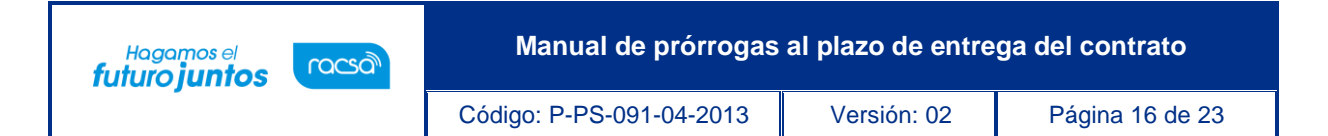

- El sistema guarda el criterio legal y cambia su estado a "Pendiente de verificación", habilita la opción de "Modificar". Cuando se está seguro del criterio legal, el usuario presiona el botón "Verificación completa", cambiando el estado a "Verificación completa". Para continuar con el criterio legal solicitado, se requiere que el mismo sea aprobado, para ello se presiona el botón "Asignar aprobador"
- El sistema habilita la sección [12. Aprobador legal asignado] selecciona al funcionario que se le va a solicitar la aprobación del criterio legal, se completa los campos de la sección y presiona el botón "Solicitar aprobación". El trámite queda en estado "Pendiente de aprobación".

| Solicitud de enrobeción         | 2                                                                                                    |
|---------------------------------|----------------------------------------------------------------------------------------------------|
|                                 |                                                                                                    |
| *Clasificación de<br>aprobación | Aprobación secuencial Actrobación paralela                                                                                                    |
|                                 | G4000042139002 Buscar                                                                                                    |
| *Aprobador                      | MLINK 88888888                                                                                                    |
|                                 | Oscar Ugarte ougarte11@hotmail.com                                                                                                    |
| Aprobador                       | Buscar Limpiar                                                                                                    |
| Aprobador                       | Buscar                                                                                                    |
| *Título de la solicitud         | Aprobaroriterio legal                                                                                                    |
| *Contenido de solicitud         | Se remite criterio legal para su aporbación.                                                                                                    |
| Archivo adjunto                 | Examinar. Agregar<br>*Una vez seleccionado el archivo, hacer olio en el í cono agregar<br>*Los archivos ya agregados podrán ser eliminados haciendo clic en el í cono eliminar<br>*Al realizar el click en recuperar se cancela la eliminación<br>*La capacidad máxima de almacenamiento para cada archivo es de 10 MB<br>*La cantidad máxima de archivos es noventa y nueve |
| Solicitar aprobación            | Listado                                                                                                    |

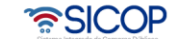

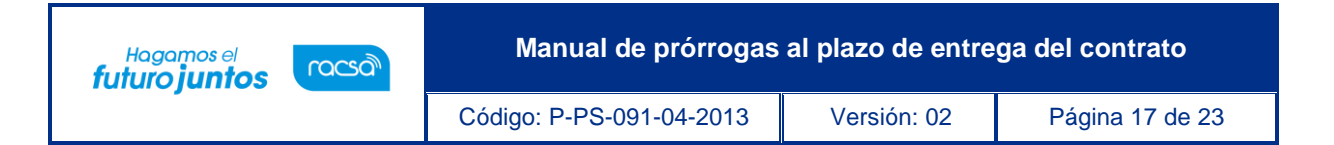

 El funcionario seleccionado para aprobar el criterio legal ingresa al menú "Aprobación", el sistema despliega la pantalla "Listado de aprobación", presiona sobre la columna "Descripción del procedimiento" del trámite de interés que debe estar en estado "Sin tramitar".

| Recepción de solicitud de<br>información adicional<br>(CGR)                                                                                                    | 🚺 Listado de a               | probación       |                         |                                               |                              |              |  |  |
|----------------------------------------------------------------------------------------------------|------------------------------|-----------------|-------------------------|-----------------------------------------------|------------------------------|--------------|--|--|
| Finiquito     Resolución     Rescisión                                                                                                    | Etapa del proceso            |                 | Todos                   |                                               |                              |              |  |  |
| Inclusión y Exclusión de                                                                                                    | Número de procedir           | nien <b>t</b> o |                         |                                               |                              |              |  |  |
| Orden de pedido                                                                                                    | Tipo de procedimier          | ito             | Todos                   | *                                             |                              |              |  |  |
| Aprobación Interna     Solicitudes de Criterio Legal     Criterio Legal     Criterio Legal     Recepción     Gestión de Recepción     Consulta de Solicitudes     Pago Electrónico     Gestión de Pago     Gestión de Pago de     Remate     Reporte de Retenciónes     Mutta y Cláricula Panal | Descripción del pro          | cedimiento      |                         |                                               |                              | č.           |  |  |
|                                                                                                    | Estado                       |                 | Todos                   | -                                             |                              |              |  |  |
|                                                                                                    | 10 resultados 👻              |                 |                         |                                               |                              | Consultar    |  |  |
|                                                                                                    | Número de<br>procedimiento   | Descripci       | ión del procedimiento   | Etapa del proceso                             | Fecha y hora de<br>solicitud | Estado       |  |  |
|                                                                                                    | 2022LE-000015-<br>0000400001 | Compra de za    | apatos puntera de acero | Solicitud de modificación<br>(Criterio Legal) | 25/03/2013 11:40             | Sin Tramitar |  |  |
|                                                                                                    | 2022LE-000015-<br>0000400001 | Compra de za    | apatos puntera de acero | Contrato (Unidades solicitantes)              | 22/03/2013 15:16             | Aprobado     |  |  |
| - Garantia Electrónica                                                                                                    | 2022LE-000116-<br>0000400001 | Mejora de Ja    | son y Juan Diego        | Contrato (Aprobación final)                   | 19/12/2012 16:13             | Aprobado     |  |  |
| Aprobación     Expediente                                                                                                    | 2022LE-000116-<br>0000400001 | Mejora de Ja    | son y Juan Diego        | Contrato (Unidades solicitantes)              | 18/12/2012 09:47             | Aprobado     |  |  |

 El sistema despliega la pantalla "Solicitud de prórroga del plazo de entrega", habilita los botones "Procesar aclaración" en caso de requerir aclaración sobre el criterio, "Cambiar de aprobador" y "Rechazar", en caso de decidir no aprobar el criterio legal realizado. Después de revisar el criterio legal realizado, para aprobarlo presiona el botón "Aprobar", el sistema realiza el proceso de firma digital y cambia el estado a la solicitud de modificación a "Criterio legal aprobado".

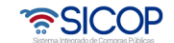

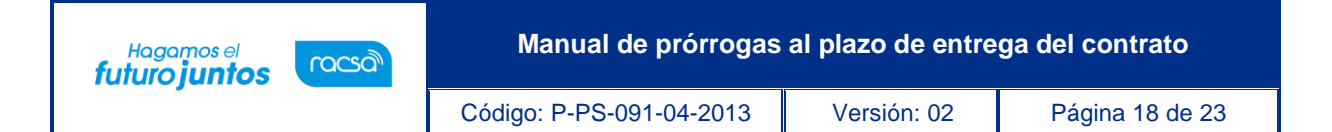

|                 | Aprobado el criterio legal.                                                                                                    |
|-----------------|----------------------------------------------------------------------------------------------------|
| * Contenido     |                                                                                                    |
| Archivo adjunto | Examinar Agregar     * Una vez seleccionado el archivo, hacer clic en el ícono agregar     * Los archivos ya agregados podrán ser eliminados haciendo clic en el ícono eliminar     * Al realizar el click en recuperar se cancela la eliminación     * La capacidad máxima de almacenamiento para cada archivo es de 10 MB     * La cantidad máxima de archivos es noventa y nueve |

**NOTA:** Con este paso de finaliza el proceso de Distribución de criterio legal y criterio legal en caso de que se requiera solicitar. El funcionario con el rol "Solicitud de contratación 3" que tiene asignada la solicitud de prórroga del plazo de entrega, después de haber recibido el criterio legal (en caso de ser requerido solicitar) y para continuar con el trámite, ingresa al menú "Contrato modificado", el sistema despliega la pantalla "Listado de contratos modificados", presiona sobre la columna "Descripción del procedimiento" de la modificación de interés que debe estar en estado "Criterio legal aprobado".

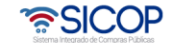

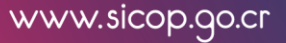

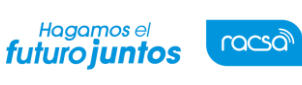

Versión: 02

## 4. Verificación de condiciones y elaboración del nuevo contrato (Proveeduria)

 Para realizar el proceso de verificación de cumplimientos del contratista, el usuario con el rol "Contrato 3", presiona en la pantalla "Listado de contratos modificados", el botón "Verificación de condiciones" del contrato modificado de interés.

| Número de procedimiento                                                                      |      |                            | Número de Contr          | rato                     | -       |
|----------------------------------------------------------------------------------------------|------|----------------------------|--------------------------|--------------------------|---------|
| Número de solicitud de<br>modificación<br>Tipo de modificación de contrato                   |      |                            |                          |                          |         |
|                                                                                              |      | Todos                      |                          |                          |         |
| Descripción del procedimi                                                                    | ento |                            |                          |                          |         |
| Fecha de notificación                                                                        |      |                            |                          |                          |         |
| Estado                                                                                       |      | Todos                      |                          | •                        |         |
| 10 resultados 👻                                                                              |      |                            |                          |                          | Consult |
| Número de<br>procedimiento/<br>Número de solicitud de<br>modificación/<br>Número de Contrato | Des  | cripción del procedimiento | Nombre de<br>contratista | Fecha de<br>notificación | Estado  |
| 2022LE-000015-00004                                                                          |      |                            |                          | 1                        |         |

 El sistema despliega la pantalla "Asignación de responsable del contrato y notificación de requisitos al proveedor para elaborar contrato". El proceso de verificación de condiciones del contrato tanto a nivel de la Institución como del contratista se realiza con la funcionalidad actual del módulo de contrato.

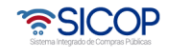

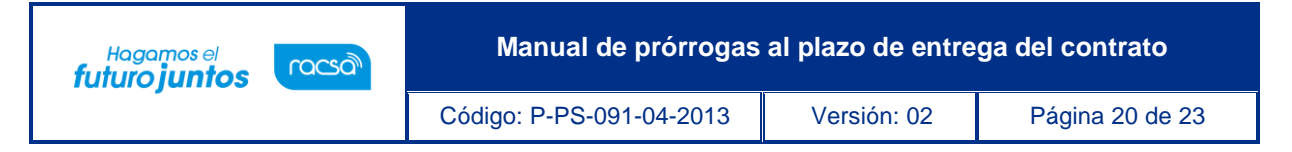

 Después de verificadas las condiciones del contrato, el rol "Contrato 3", para continuar conla confección del contrato ingresa al menú de "Contrato", y selecciona el contrato modificado de interés, que está en estado "Verificación completa".

| Corto     Cartel                                                                                                    |   | Listado de contrato                                                           | Listado de contratos                                       |                               |    |                    |                     |                           |                          |  |
|----------------------------------------------------------------------------------------------------|---|-------------------------------------------------------------------------------|------------------------------------------------------------|-------------------------------|----|--------------------|---------------------|---------------------------|--------------------------|--|
| <ul> <li>Información por institución</li> <li>Otros</li> <li>Común</li> </ul>                                                                                                    |   | Número de procedimiento                                                       |                                                            |                               |    | Número de contrato |                     |                           | ·                        |  |
| Contratación Electrónica                                                                                                    |   | Descripción del procedimien                                                   | to                                                         |                               |    |                    |                     |                           |                          |  |
| Confección de contrato     Vertificar las condiciones                                                                                                    |   | Rango de Fechas Notificado                                                    |                                                            |                               |    |                    |                     |                           |                          |  |
| del contrato                                                                                                    |   | Estado                                                                        |                                                            | Todos                         |    | •                  |                     |                           |                          |  |
| Contratos     Contratos     Contratos |   | 10 resultados 👻                                                               |                                                            |                               |    |                    |                     |                           |                          |  |
|                                                                                                    | 8 | Número de procedimiento /<br>Número de contrato                               |                                                            | Descripción del procedimiento |    |                    | Fecha<br>Notificada | Nombre del<br>contratista | Estado                   |  |
|                                                                                                    |   | 2022LE-000015-0000400001<br>0432013000100030                                  | LICITACIÓN ABREVIADA<br>Compra de zapatos puntera de acero |                               | го |                    | En trámite          | MIGUEL HERNANDEZ          | Verificación<br>completa |  |
|                                                                                                    |   | 2022LE-000015-0000400001<br>0432013000100030-00<br>Modificación de contrato » | LICITACIÓN ABREVIADA<br>Compra de zapatos puntera de acero |                               | ro |                    | 22/03/2013          | MIGUEL HERNANDEZ<br>LARA  | Contrato<br>notificado   |  |

- Se despliega la pantalla "Registro de Contrato Modificado (Prórroga del plazo de entrega), el usuario en este momento puede cambiar al "Encargado del adjudicatario" y/o al "Administrador de contratación", si así lo requiere, y presiona el botón "Guardar". El sistema cambia el estado a "Contrato registrado" y asigna la secuencia respectiva (01) a la modificación del contrato.
- El sistema despliega la pantalla "Contrato Modificado (Prórroga del plazo de entrega)", pudiendo el usuario modificar la información de la sección "Información de usuario". Para continuar presiona el botón "Generar documento electrónico" y "Enviar", para notificar el contrato modificado al contratista. Se realiza el proceso de firma digital, y adicionalmente notifica por correo electrónico al contratista y al rol "Solicitud de contratación 3" informándoles que el contrato modificado ha sido notificado, cambia el estado a "Contrato notificado". Todo con la funcionalidad actual del módulo de contrato.

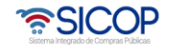

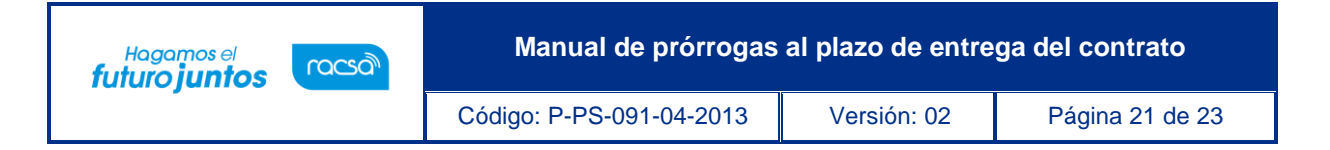

| 💭 Listado de contratos                                                        |                                                            |        |        |                     |                           |                        |  |  |  |  |  |  |
|-------------------------------------------------------------------------------|------------------------------------------------------------|--------|--------|---------------------|---------------------------|------------------------|--|--|--|--|--|--|
| Número de procedimiento                                                       |                                                            |        | Número | de contrato         |                           | -                      |  |  |  |  |  |  |
| Descripción del procedimiento                                                 | D                                                          |        |        |                     |                           |                        |  |  |  |  |  |  |
| Rango de Fechas Notificado                                                    |                                                            |        |        |                     |                           |                        |  |  |  |  |  |  |
| Estado                                                                        | Todos                                                      | •      | -      |                     |                           |                        |  |  |  |  |  |  |
| 10 resultados 🔻                                                               |                                                            |        |        |                     |                           | Consultar              |  |  |  |  |  |  |
| Número de procedimiento /<br>Número de contrato                               | Descripción del procedin                                   | niento |        | Fecha<br>Notificada | Nombre del<br>contratista | Estado                 |  |  |  |  |  |  |
| 2013LA-000015-0000400001<br>0432013000100030-02<br>Modificación de contrato » | LICITACIÓN ABREVIADA<br>Compra de zapatos puntera de acero |        |        | 26/03/2013          | Miguel Hernandez<br>Lara  | Contrato<br>notificado |  |  |  |  |  |  |

• Con este paso, se finaliza el procedimiento para realizar una aprobación de una prórroga al plazo de entrega de un contrato solicitada por el contratista.

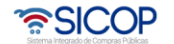

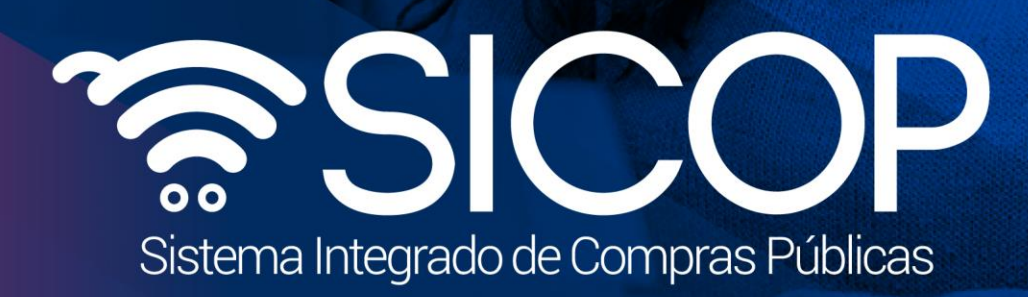

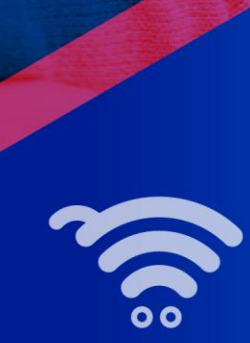

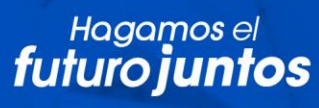

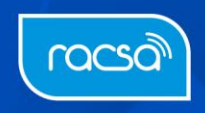